O acesso ao sistema pode ser realizado através da Área do Usuário (Aluno ou Professor) nas opções "Módulo Biblioteca" e "Acervo On-Line", ou diretamente pelo navegador no seguinte endereço:

Link: <u>https://www.univem.edu.br/scripts/pacervo.exe/emprestimo</u>

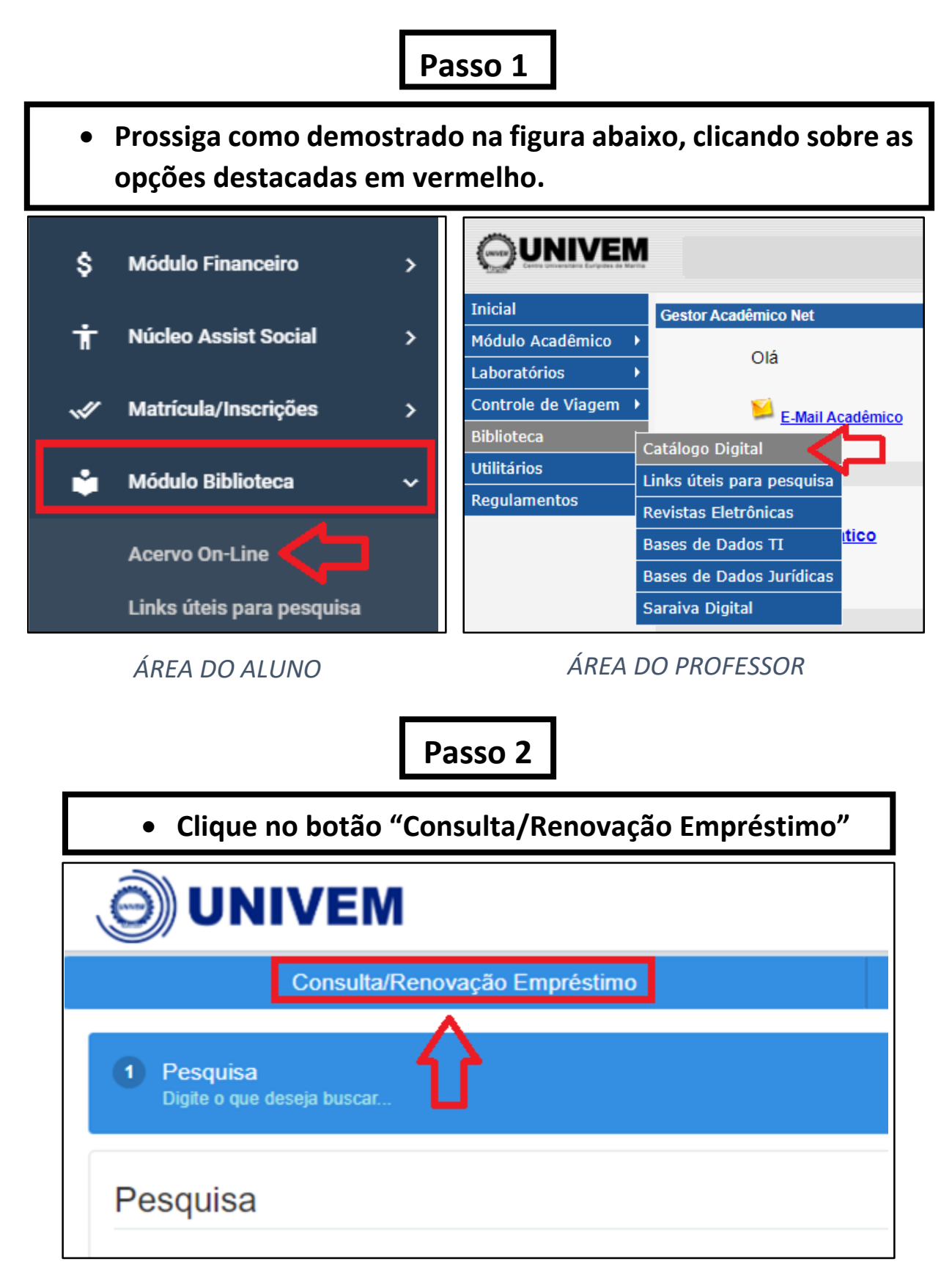

| Passo 3                                                                                                   |  |  |  |  |  |
|----------------------------------------------------------------------------------------------------|--|--|--|--|--|
| <ul> <li>Preencha os campos com o número do RA e a senha.<br/>Após, pressione a tecla "Enter".</li> </ul> |  |  |  |  |  |
|                                                                                                    |  |  |  |  |  |
| Número: Senha:                                                                                            |  |  |  |  |  |

## Passo 4

Clicar sobre "Renovar" na linha do respectivo livro.
O sistema fornecerá uma nova data de devolução.

|                                                                      |                                                | Consulta Situação do Usuário na Biblioteca                                                                                                    |                                                                      |                                              |                                                                                      |
|----------------------------------------------------------------------|------------------------------------------------|----------------------------------------------------------------------------------------------------|----------------------------------------------------------------------|----------------------------------------------|--------------------------------------------------------------------------------------|
|                                                                      |                                                | Identificação do Usuário                                                                                                    |                                                                      |                                              |                                                                                      |
| Número:                                                              | Senha:                                         |                                                                                                    |                                                                      |                                              |                                                                                      |
| XXXXXX                                                               |                                                |                                                                                                    |                                                                      |                                              |                                                                                      |
| Usuário Bibliote                                                     | ca                                             |                                                                                                    |                                                                      |                                              |                                                                                      |
|                                                                      |                                                |                                                                                                    |                                                                      |                                              |                                                                                      |
|                                                                      |                                                |                                                                                                    |                                                                      |                                              |                                                                                      |
|                                                                      |                                                |                                                                                                    |                                                                      |                                              |                                                                                      |
|                                                                      |                                                |                                                                                                    |                                                                      |                                              |                                                                                      |
|                                                                      |                                                |                                                                                                    |                                                                      |                                              |                                                                                      |
|                                                                      |                                                |                                                                                                    |                                                                      |                                              |                                                                                      |
|                                                                      |                                                |                                                                                                    |                                                                      |                                              |                                                                                      |
|                                                                      | 1                                              | Relação de Materiais Emprestados                                                                                                    |                                                                      |                                              |                                                                                      |
|                                                                      | Nro. Tombo                                     | Relação de Materiais Emprestados<br>Título do Material                                                                                                    | Dt. Retirada                                                         | Hora                                         | Dt.<br>Devolução                                                                     |
| Renovar                                                              | Nro. Tombo<br>94902                            | Relação de Materiais Emprestados<br>Título do Material<br>Data science do zero                                                                                   | Dt. Retirada                                                         | Hora<br>17:12:                               | Dt.<br>Devolução<br>11 29/03/2021                                                    |
| Renovar<br>Renovar                                                   | Nro. Tombo<br>94902<br>94654                   | Relação de Materiais Emprestados<br>Título do Material<br>Data science do zero<br>Engenharia de software:                                                        | Dt. Retirada<br>12/03/2021<br>12/03/2021                             | Hora<br>17:12:<br>17:12:                     | Dt.<br>Devolução<br>11 29/03/2021<br>15 29/03/2021                                   |
| Renovar<br>Renovar<br>Renovar                                        | Nro. Tombo<br>94902<br>94654<br>93475          | Relação de Materiais Emprestados<br>Título do Material<br>Data science do zero<br>Engenharia de software:<br>Dava 8: programação de computadores:                | Dt. Retirada<br>12/03/2021<br>12/03/2021<br>15/03/2021               | Hora<br>17:12:<br>17:12:<br>11:24:           | Dt.<br>Devolução<br>11 29/03/2021<br>25 29/03/2021<br>11 30/03/2021                  |
| Renovar<br>Renovar<br>Renovar<br>Renovar                             | Nro. Tombo<br>94902<br>94654<br>93475<br>81417 | Relação de Materiais Emprestados<br>Título do Material<br>Data science do zero<br>Engenharia de software:<br>Java 8: programação de computadores:<br>Linguagem C | Dt. Retirada<br>12/03/2021<br>12/03/2021<br>15/03/2021<br>08/03/2021 | Hora<br>17:12:<br>17:12:<br>11:24:<br>17:05: | Dt.<br>Devolução<br>11 29/03/2021<br>15 29/03/2021<br>11 30/03/2021<br>11 25/03/2021 |
| <u>Renovar</u><br><u>Renovar</u><br><u>Renovar</u><br><u>Renovar</u> | Nro. Tombo<br>94902<br>94654<br>93475<br>81417 | Relação de Materiais Emprestados<br>Título do Material<br>Data science do zero<br>Engenharia de software:<br>Java 8: programação de computadores:<br>Linguagem C | Dt. Retirada<br>12/03/2021<br>12/03/2021<br>15/03/2021<br>08/03/2021 | Hora<br>17:12:<br>17:12:<br>11:24:<br>17:05: | Dt.<br>Devolução<br>11 29/03/2021<br>5 29/03/2021<br>11 30/03/2021<br>11 25/03/2021  |
| Renovar<br>Renovar<br>Renovar<br>Renovar                             | Nro. Tombo<br>94902<br>94654<br>93475<br>81417 | Relação de Materiais Emprestados<br>Título do Material<br>Data science do zero<br>Engenharia de software:<br>Java 8: programação de computadores:<br>Linguagem C | Dt. Retirada<br>12/03/2021<br>12/03/2021<br>15/03/2021<br>08/03/2021 | Hora<br>17:12:<br>17:12:<br>11:24:<br>17:05: | Dt.<br>Devolução<br>11 29/03/2021<br>15 29/03/2021<br>11 30/03/2021<br>11 25/03/2021 |

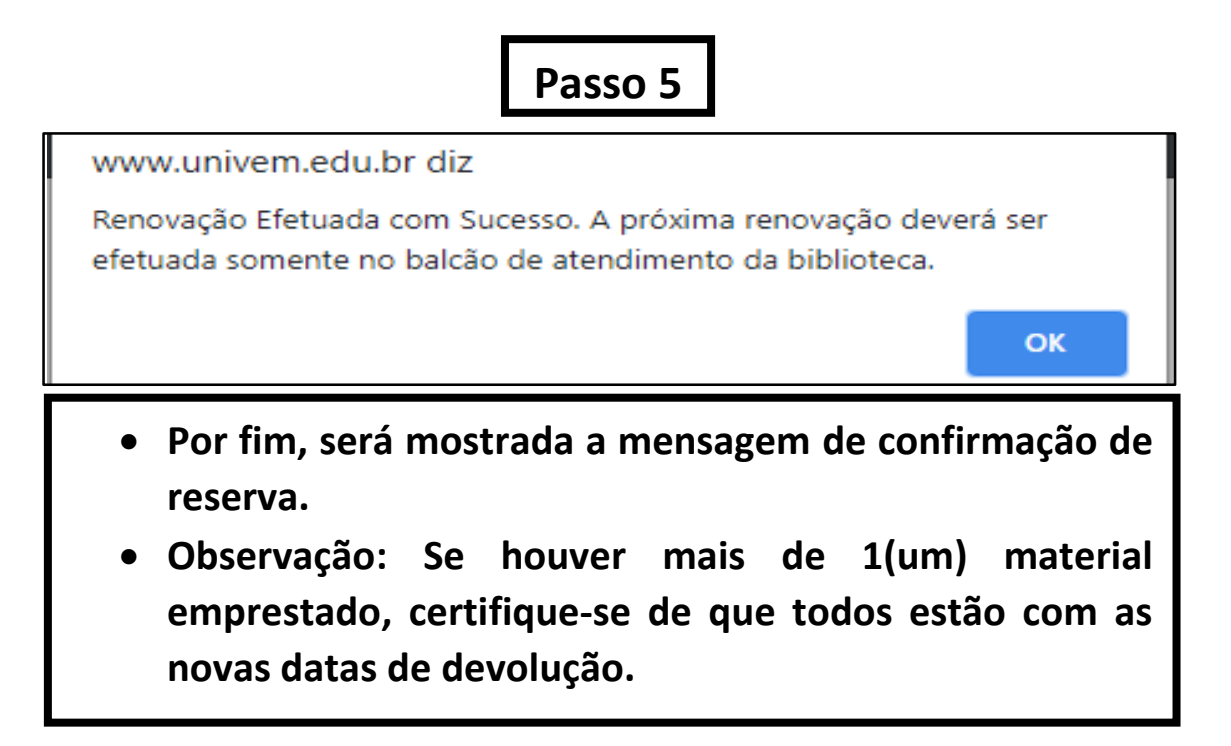

## **Observações importantes:**

1. Só poderão ser renovadas as obras que NÃO estiverem **RESERVADAS PREVIAMENTE POR OUTRO USUÁRIO.** 

2. O usuário poderá efetuar no máximo 2 (duas) renovações de cada material. Excepcionalmente, nos períodos de recesso escolar (férias), o número de renovações é aumentado.

3. Caso o aluno possua empréstimo em ATRASO, NÃO será possível a renovação.